# **CNKI Scholar** http://eng.scholar.cnki.net/ http://eng.scholar.cnki.net/new

PhDr. Martina Machátová Poslední aktualizace: 12. května 2019

Charakteristika

- Čínský portál pro vyhledávání různých informačních zdrojů.
- Poskytuje metadata asi od 500 vydavatelů ze 60 zemí.
- Obsahuje asi 100 milionů záznamů článků.
- Lze využít překladač z čínštiny do češtiny či angličtiny.
- Je nutné ukládat vybrané záznamy z každé stránky zvlášť.

# **CNKI Scholar – stávající verze**

Vyhledávací možnosti

Nápověda v angličtině není k dispozici.

Ze zkušeností z práce s tímto portálem vyplývá:

- Lze používat oboustranné horní uvozovky pro frázi, např.: "digital literacy".
- Nelze používat znaky pro rozšíření.

### CNKI Scholar – současná verze

#### Jednoduché vyhledávání: http://eng.scholar.cnki.net/

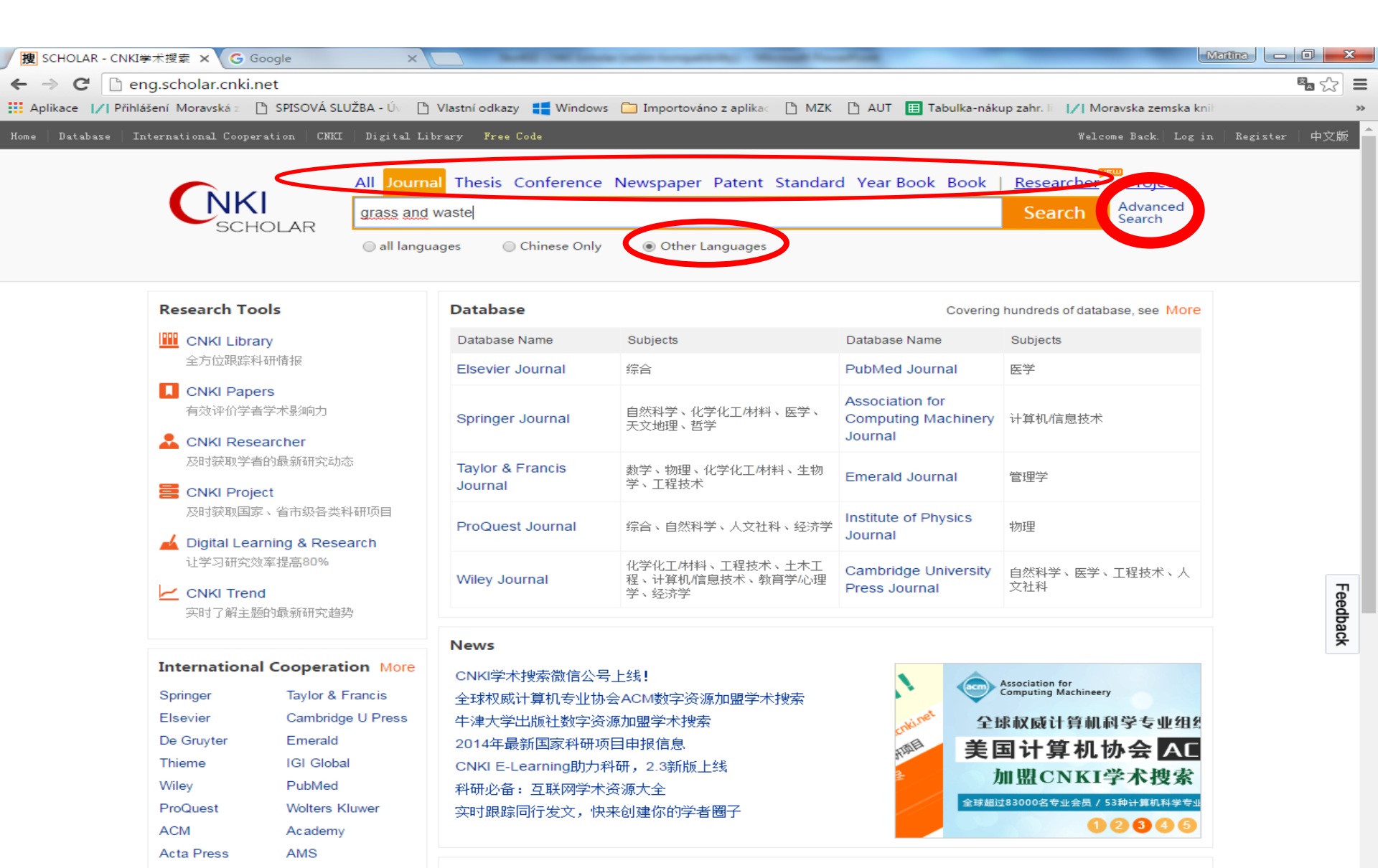

#### Výsledky

| < l> 搜 http://eng.scholar. <b>cnki.net</b> /re:                                                           | sult.aspx?q=%22                | digital+literacy%22&rt=All&rl=fn&udb= のマウ】 捜 SCHOLAR - CNKI学术搜索 🗙 捜 Automatic i                                                                                                    | identification of sh                                                                                                    | ☆ ☆ 🔅            |
|----------------------------------------------------------------------------------------------------|--------------------------------|----------------------------------------------------------------------------------------------------|----------------------------------------------------------------------------------------------------|------------------|
| Soubor Úpravy Zobrazit Oblíbené polož                                                                     | žky Nástroje                   | Nápověda                                                                                                    |                                                                                                    |                  |
| 👍 🥥 Roundcube Webmail Na 🧧 Navrh                                                                          | nované weby 🔻                  |                                                                                                    |                                                                                                    |                  |
| Home   Database   International Cooperat                                                                  | tion   CNKI                    | Digital Library Free Code                                                                                                    | Welcome Back. Log in                                                                                                    | Register   中文版 🔨 |
|                                                                                                    | All Jou<br>"digital li         | irnal Thesis Conference Newspaper Patent Standard Year Book Book   Resear<br>teracy"                                                                                                    | rcher <sup>Mew</sup> Project<br>Search In Result <u>Advanced</u><br><u>Search</u>                                         |                  |
|                                                                                                    | , Oall Ian                     | guages O Chinese Only Other Languages                                                                                                    |                                                                                                    |                  |
| dotazu C Update                                                                                           | Return                         | Export To -     Sz By : Relevance - 1,187 rectus       Changes over time in digital literacy.     Download Times       Citation Times     Citation Times                                                                                                    | Federated search :                                                                                                    |                  |
| Any Open Access Peer-Reviewed Abstract Avaliabl Fulltext Online Fund-Supported CUpdate                    | le                             | Author: Eshet-Alkalai Yoram , Chajut Eran<br>Data Source: [J].Cyberpsychology & behavior : the impact of th<br>irtual reality on behavior and society, 2009, Vol.12 (6), pp. 13-5<br>Abstract: The current study is a follow-up on the 2002 empired study or up of the coldest)<br>Amichai-Hamburger, which investigated digital literacy skills among states up of groups. Th<br>is study explores changes through time in digital literacy among the same participants 5 years<br>rs later, and      | ACS Journal APS Journal ASCE Journal Cell Press Journal Highwire Press Journal IEEE Journal Nature Journal Project Euclid | Feedback         |
| Publication Date                                                                                          | •                              | Data Source : [D].Texas A&M University - Commerce 2010 ProQuest                                                                                                    |                                                                                                    |                  |
| <ul> <li>✓ Any</li> <li>□ 2016</li> <li>□ 2015</li> <li>□ 2014</li> <li>□ 2013</li> <li>□ 2012</li> </ul> | 44<br>135<br>187<br>147<br>127 | <ul> <li>Austract: Digital ineracy involves the ability to locate and evaluate information online. Study 1 used an Internet Research Measure (IRM), the Computer Anxiety Scale (CAS), and an examination of the attribution of failure to determine if stereotype threat could be elicited on the IRM</li> <li>FullText Access</li> <li>Digital Literacy Instruction and Youth in the African American Community Digital Kinship: A Corridor to the Digital Society Author: Lanise S. Block</li> </ul> | <ul> <li>□ 万万 尝议论又</li> <li>□ 万方外文文献</li> <li>□ 万方学位论文</li> <li>□ 万方法律</li> <li>□ 超星图书</li> <li>□ 香港大学论文库</li> </ul>      |                  |
|                                                                                                    | 162                            | Data Source : [D].University of St. Thomas (Minnesota) 2010 ProQuest                                                                                                    | ▲ 新学期                                                                                                    | ~                |

🔍 100% 🛛 🛨

#### Bibliografický záznam

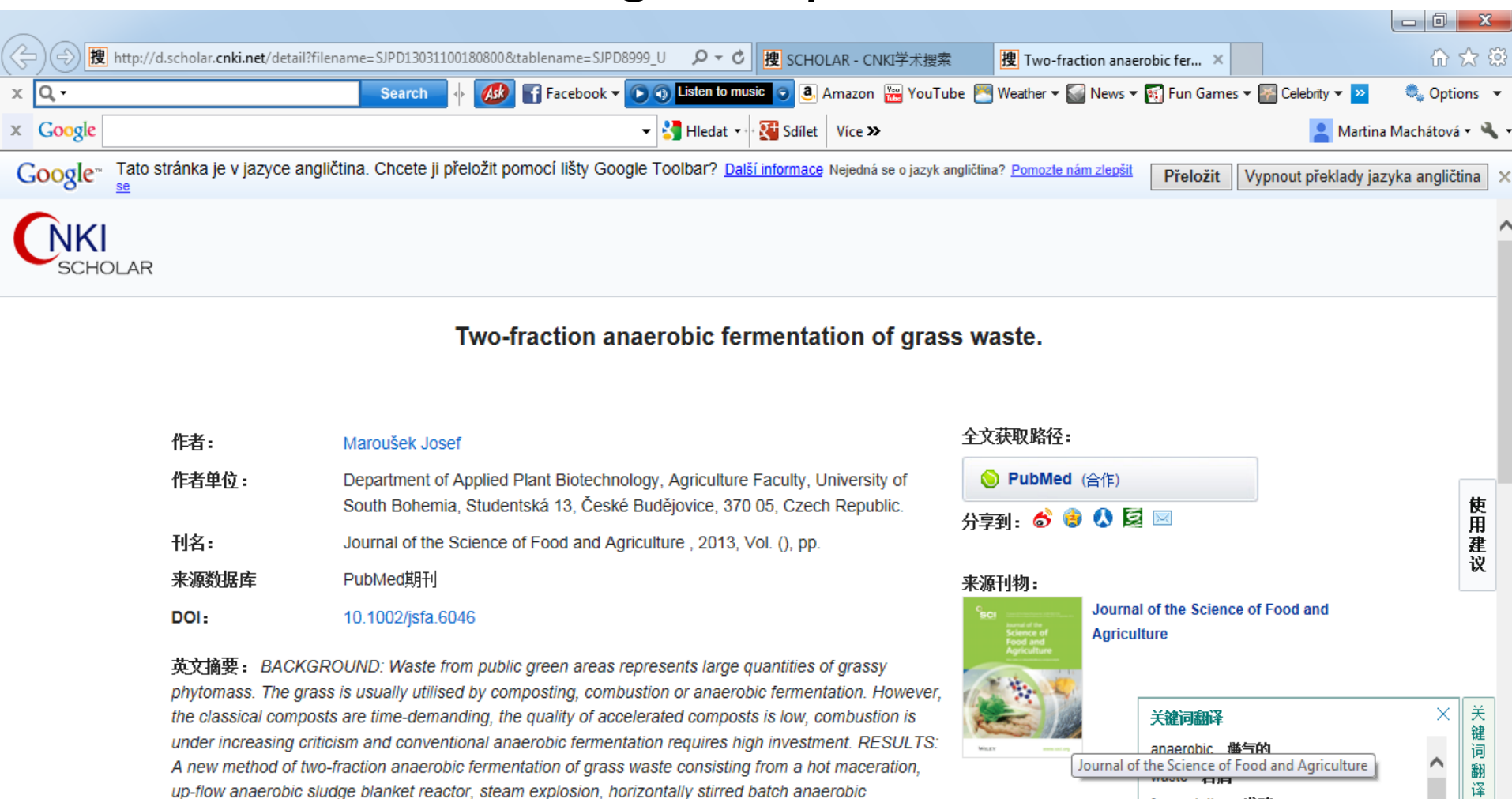

fermentors and a charcoal kiln, all run on waste heat from a co-generation unit was investigated on a commercial scale. CONCLUSION: The results shows that due to faster energy utilisation the two-fraction technology r ...

fermentation 发酵

grass 牧草

fraction 分数

blanket 表层

reactor Ect. 198

#### Pokročilé vyhledávání

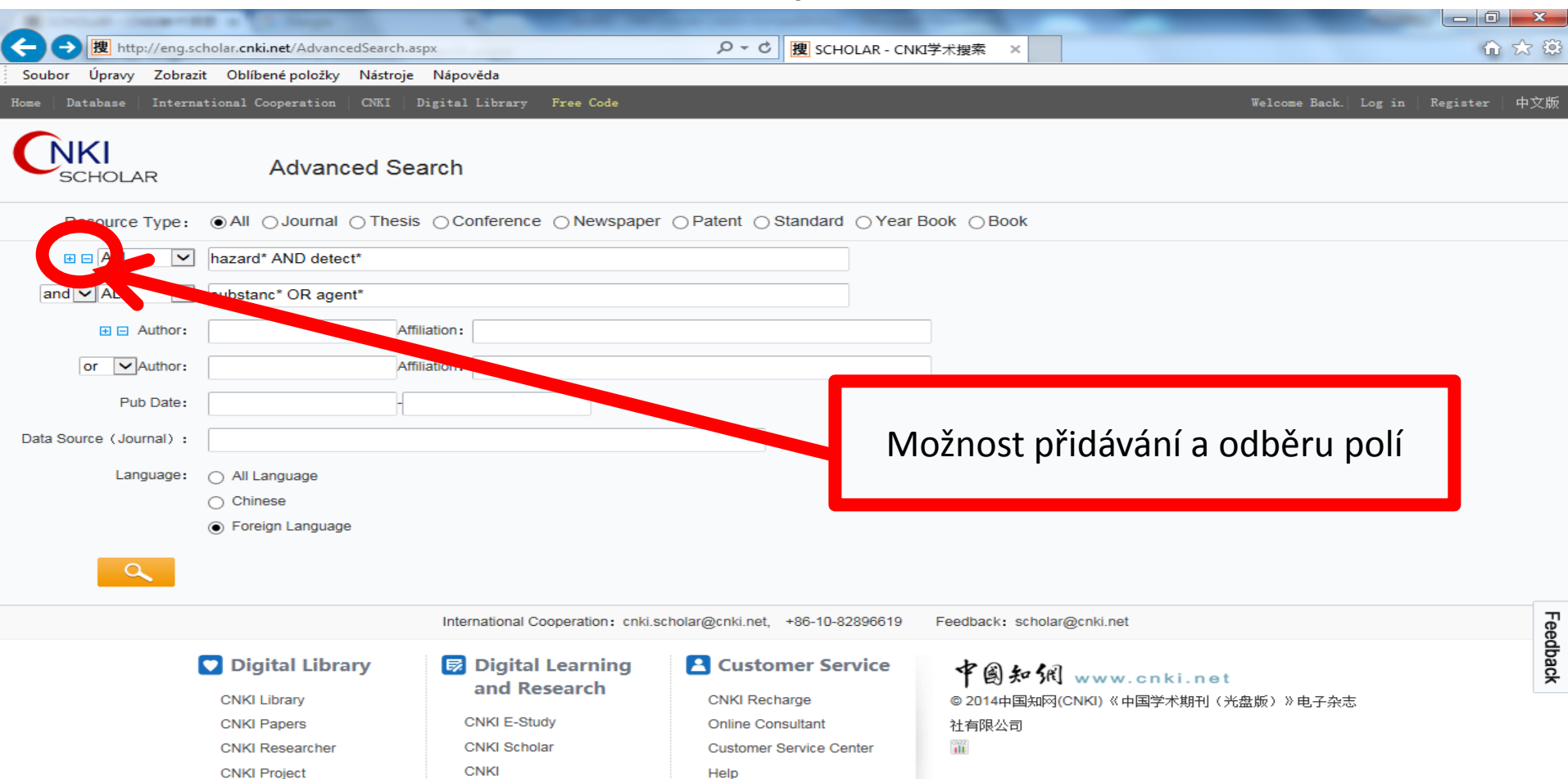

**CNKI Network Resource** 

CNKI Trend

#### Pokročilé vyhledávání

| 捜 SCHOLAR - CNKI学术                                                                       | 搜索 🗙 G Google                                                                                                    | ×                                                                |                                                                                   |                                                 |                                            | Martina 🗖 🗖 🗙           |
|------------------------------------------------------------------------------------------|----------------------------------------------------------------------------------------------------|------------------------------------------------------------------|-----------------------------------------------------------------------------------|-------------------------------------------------|--------------------------------------------|-------------------------|
| $\leftarrow \rightarrow C'$ 🗋 eng.                                                       | scholar.cnki.net/Advanced                                                                                                    | Search.aspx                                                      |                                                                                   |                                                 |                                            | ×_ ☆ ≡                  |
| Aplikace 📝 Přihlášer                                                                     | ní Moravská z 🕒 SPISOVÁ SLUŽI                                                                                                    | BA - Úv 📋 Vlastní odkazy 🚦 Wi                                    | indows 📋 Importováno z aplikac                                                    | 🗅 MZK 🕒 AUT 🖽 Tabulka-r                         | nákup zahr. 🗄 📝 Moravska zemsk             | a knih 🛛 »              |
| Home   Database   Inter                                                                  | mational Cooperation   CNKI                                                                                                    | Digital Library Free Code                                        |                                                                                   |                                                 | Welcome Back.                              | Log in   Register   中文版 |
| SCHOLAR                                                                                  | Advanced Se                                                                                                    | earch                                                            |                                                                                   |                                                 |                                            |                         |
| Resource Type:                                                                           | ● All O Journal O Thesi                                                                                                    | is 🔘 Conference 🔘 Newspap                                        | er 💿 Patent 💿 Standard 💿 Y                                                        | ear Book 💿 Book                                 |                                            |                         |
|                                                                                          | detect* AND hazard*                                                                                                    |                                                                  |                                                                                   |                                                 |                                            |                         |
| and ▼ ALL<br>ALL<br>Title<br>Keyword<br>Abstract<br>DOI<br>Dat<br>(Journal)<br>Languages | <ul> <li>Suestanc* OR agent*</li> <li>Af</li> <li>Af<!--</td--><td>filiation:</td><td></td><td></td><td></td><td></td></li></ul> | filiation:                                                       |                                                                                   |                                                 |                                            |                         |
|                                                                                          |                                                                                                    | International Cooperation: cnki                                  | .scholar@cnki.net, +86-10-828966                                                  | 19 Feedback: scholar@cnki.r                     | net                                        |                         |
|                                                                                          | CNKI Library<br>CNKI Library<br>CNKI Papers<br>CNKI Researcher                                                                                                    | Digital Learning<br>and Research<br>CNKI E-Study<br>CNKI Scholar | Customer Service<br>CNKI Recharge<br>Online Consultant<br>Customer Service Center | <b>中国知祝 www</b><br>© 2014中国知网(CNKI) 《<br>志社有限公司 | <mark>/.cnki.net</mark><br>中国学术期刊(光盘版)》电子杂 | Feedback                |
| L                                                                                        | CNKI Project<br>CNKI Network Resource<br>CNKI Trend                                                                                                    | СЛКІ                                                             | Help                                                                              |                                                 |                                            |                         |
| Možr<br>a pol                                                                            | nost volby ope<br>e                                                                                                    | rátoru                                                           |                                                                                   |                                                 |                                            |                         |

#### Export vybraných záznamů

| < 🕘 捜 http://eng.schola                                                                                                    | r. <b>cnki.net</b> /result.aspx?q=%22c            | digital+archives%22&rt=All&rl=fn&udb= のでの関連 SCHOLAR - CNKI学术搜索 ×                                                                                                    | û ☆ 🛱                                                                                                    |
|----------------------------------------------------------------------------------------------------|---------------------------------------------------|----------------------------------------------------------------------------------------------------|----------------------------------------------------------------------------------------------------|
| Soubor Úpravy Zobrazit Ob                                                                                                    | olíbené položky Nástroje                          | Nápověda                                                                                                    |                                                                                                    |
| 👍 🥥 Roundcube Webmail Na                                                                                                    | . 🤌 Navrhované weby 🔻                             |                                                                                                    |                                                                                                    |
| Home Database Internation                                                                                                    | al Cooperation   CNKI   I                         | Digital Library Free Code                                                                                                    | Welcome Back.  Log in   Register   中文版 ㅅ                                                                                                |
|                                                                                                    | All Jou<br>CHOLAR digital a                       | Irnal Thesis Conference Newspaper Patent Standard Year Book Book   Researche<br>archives"                                                                                                    | r <sup>™</sup> Project<br>ch In Result <u>Advanced</u><br><u>Search</u>                                                                 |
| C up<br>Publicati<br>✓ Any<br>□ Open<br>□ Peer-                                                                                                    | date Return<br>ion Type Access<br>Reviewed        | Export To •       Sort By : Relevance •       1,465 records       Fee         CNKI E-Study       actice of deliberative criticism: Rhetoric, digital archives, iblic policy deliberation       Image: Construction in the problem of the problem of the warded end of the problem of the warded end of the archive through an exploration of new media tech       Image: Construction of the archive through an exploration of new media tech       Image: Construction of the archive through an exploration of new media tech       Image: Construction of the archive through an exploration of new media tech       Image: Construction of the archive through an exploration of new media tech       Image: Construction of the archive through an exploration of new media tech       Image: Construction of the archive through an exploration of new media tech       Image: Construction of the archive through an exploration of new media tech       Image: Construction of the archive through an exploration of new media tech       Image: Construction of the archive through an exploration of new media tech       Image: Construction of the archive through an exploration of new media tech       Image: Construction of the archive through an exploration of new media tech       Image: Construction of the archive through an exploration of new media tech       Image: Construction of the archive through an exploration of the archive through an exploration of the archive through an exploration of the archive tech and the archive tech and the archive tech and the archive tech and the archive tech and the archive tech and the archive tech and the archive tech and tech and tech and tech and tech and tech and tech and tech and tech and tech and tech and tech and tech and tech and tech and tech and tech and tech and tech and tech and tech and tech | Jerated search :Exportují seAIAA Journal<br>ACS Journal<br>APS Journalvýsledky<br>pouze z jednéASCE Journal<br>Cell Press Journalstrany |
| Abstr.<br>Fulte                                                                                                    | act Avaliable<br>ext Online<br>-Supported<br>date | nologies            ← FullText Access             ✓ FullText Access             ✓ Need Assessment of the Digital Archives Industry Human Resources in             Taiwan             Author: Hsiang-Chun Chen, Hsueh-Hua Chen                                                                                                    | Highwire Press , ureal 8<br>IEEE Journal<br>Nature Journal<br>Project Euclid<br>万方专利                                                    |
| Publicati<br>Any<br>2016<br>2015<br>2014<br>2013<br>2012                                                                                                    | ion Date 24<br>24<br>94<br>87<br>132<br>146       | Data Source: [J].Journal of Library and Information Studies, 2005, Vol.2 (3/4), pp.33 DOA<br>J<br>Abstract: Digital archives industry will be one of the major industries in Taiwan. We need<br>sufficient human resources in different areas, therefore the job categories, job descriptions,<br>and core technologies of these human resources shall be closely tightened to the need of di<br>gital con<br>There Fulltext<br>Digital (in)humanities: Re-reading digital archives as a form of cultural<br>expression                                                                                                    | 万方会议论文<br>万方外文文献<br>万方学位论文<br>万方法律<br>超星图书<br>香港大学论文库                                                                                   |
| 2011                                                                                                    | 186                                               | Author: Aaron P. Dinin                                                                                                    | ▲ 新学期 ▲ ▲ ▲                                                                                                    |
| in the second of the second of |                                                   |                                                                                                    | 100% -                                                                                                    |

#### Vyexportovaný výsledek – formát CNKI E-Study

| 7   🖵                                                                                                    | ク・じー |         | 1                 | Conception of the | 6             | 3632472754 | 5650000 (chráněn | é zobrazení) - Microsoft Word |     |
|----------------------------------------------------------------------------------------------------|------|---------|-------------------|-------------------|---------------|------------|------------------|-------------------------------|-----|
| Soubor                                                                                                    | Domů | Vložení | Rozložení stránky | Reference         | Korespondence | Revize     | Zobrazení        |                               | ♡ 😮 |
| 🚺 Chráněné zobrazení 🛛 Tento soubor pochází z Internetu a může být nebezpečný. Kliknutím získáte další podrobnosti. 🛛 Povolit úpravy 🗙 🗙 |      |         |                   |                   |               |            |                  |                               |     |
|                                                                                                    |      |         |                   |                   |               |            |                  |                               |     |

1

Animals as sentinels of chemical terrorism agents: an evidence-based review.

Rabinowitz Peter;;Wiley James;;Odofin Lynda;;Wilcox Matthew;;Dein F Joshua

2008 2008-02-09

Animals;;Chemical Terrorism;;Chemical Warfare Agents;;Disease Susceptibility;;Evidence-Based Medicine;;Humans;;Sentinel Surveillance

The goal of this systematic review was to identify evidence that animals could serve as sentinels of an attack with a chemical terrorism agent.;; The biomedical literature was systematically searched for evidence that wild or domestic animals exposed to certain chemical wapons of terrorism had either greater susceptibility, shorter latency period, or increased exposure risk versus humans. Additionally, we searched for documented reports of sagents, there was limited evidence that domestic and/or wild animals could provide sentinel information to humans following an airbome attack with chemical agents, usually related to increased potential for environmental exposure. Some of this evidence was based on anecdotal case reports, and in many cases high quality chemical terrorism agent evidence regarding comparative susceptibility, exposure, and latency between humans and sentinel animal species was not found.;;Currently, there is insufficient evidence for routine use of animals as estimiles for ainmals agents. At the same time, Poison Center surveillance systems should include animal calls, and greater communication between veterinarians and physicians could help with preparedness for a chemical terrorism attack. Further analysis of comparative chemical warfare agent toxicity between sentinel animal species and humans is needed.

2 46 93-100 10.1080/15563650701664905 SJPD 1033 http://d.scholar.cnki.net/detail/SJPD0711\_U/SJPD12102102358564 Clinical Toxicology

l Capnography as a rapid assessment and triage tool for chemical terrorism. Krauss Baruch 2005

2005-08-13

Capnography;;Chemical Terrorism;;Chemical Warfare Agents;;Humans;;Triage

The assessment and triage of victims of chemical terrorism in the emergency department and the prehospital setting has become an important priority. This article proposes the use of capnography as a prehospital assessment and triage tool for monitoring victims of chemical terrorism and for critically ill patients. Capnography provides the ABCs in less than 15 seconds and identifies the common complications of chemical terrorism. Further, the reliability of capnography is not affected by motion artifact or low perfusion and it is accurate and reliable in actively seizing patients. Emergency departments and emergency medical services systems should consider adding capnography to their chemical terrorism education and training.

8 21 493-7 SJPD 1033 http://d.scholar.cnki.net/detail/SJPD2059\_U/SJPD12102401132822 Pediatric Emergency Care

(Ŧ

#### Vyexportovaný výsledek – formát EndNote

| 🔲 636324728978618750 – Poznámkový blok                                                                                                    | x              |
|----------------------------------------------------------------------------------------------------|----------------|
| Soubor Úpravy Formát Zobrazení Nápověda                                                                                                    |                |
| %O Journal Article<br>%T Biologic and chemical terrorism in children: an assessment of residents' knowledge.<br>%A Schobitz Erik P<br>%A Schmidt James M<br>%A Poirier Michael P<br>%J Clinical Pediatrics<br>%X This study was conducted to determine the baseline fund of knowledge of pediatric and emergency medicine residents at a single institution in the medica                                                                                                    | al             |
| %D 2007<br>%N 3<br>%X This study was conducted to determine the baseline fund of knowledge of pediatric and emergency medicine residents at a single institution in the medica                                                                                                    | alı            |
| %O Journal Article<br>%T Animals as sentinels of chemical terrorism agents: an evidence-based review.<br>%A Wiley James<br>%A Wilcox Matthew<br>%A Wilcox Matthew<br>%A Dein F Joshua<br>%J Clinical Toxicology<br>%X The goal of this systematic review was to identify evidence that animals could serve as sentinels of an attack with a chemical terrorism agent.;;The bio<br>mently, there is insufficient evidence for routine use of animals as sentinels for airborne chemical warfare agents. At the same time, Poison Center survei                                                                                                    | ome<br>i]]     |
| %D 2008<br>% 2<br>%X The goal of this systematic review was to identify evidence that animals could serve as sentinels of an attack with a chemical terrorism agent.;;The bio<br>rently, there is insufficient evidence for routine use of animals as sentinels for airborne chemical warfare agents. At the same time, Poison Center survei                                                                                                    | ome<br>i 11    |
| %O Journal Article<br>%T Comparative study illustrating difficulties educating the public to respond to chemical terrorism.<br>%A Hildebrand Sarah<br>%A Bleetman Anthony<br>%J Prehospital and Disaster Medicine<br>%J Prehospital and Disaster Medicine                                                                                                    |                |
| The release, approximately half of the respondents ranked seeking medical care at a hospital as the most appropriate action. The preferred sources of in<br>n hospital CPPE. Therefore, it is imperative that hospitals are equipped to cope with unannounced self-presenters after a chemical attack. This requires CP<br>%D 2007<br>%N 1<br>%X In recent years, the perceived threat of chemical terrorism has increased. It is hoped that teaching civilians how to behave during a chemical incident<br>for the perceived threat of chemical terrorism has increased. It is hoped that teaching civilians how to behave during a chemical incident<br>for the perceived threat of chemical terrorism has increased. It is hoped that teaching civilians how to behave during a chemical incident | wi<br>PE<br>wi |
| n hospital CPPE. Therefore, it is imperative that hospitals are equipped to cope with unannounced self-presenters after a chemical attack. This requires CP<br>%O Journal Article<br>%T Capnography as a rapid assessment and triage tool for chemical terrorism.<br>%A krauss Baruch                                                                                                    | PE             |

%] Pediatric Emergency Care

%X The assessment and triage of victims of chemical terrorism in the emergency department and the prehospital setting has become an important priority. This %D 2005

%N 8

<sup>3X</sup> The assessment and triage of victims of chemical terrorism in the emergency department and the prehospital setting has become an important priority. This

#### Vyexportovaný výsledek – formát NoteExpress

| W   🖌  | - ヴ · ヴ   <del>-</del>   |        |                                |                                                                                                    |                               | 63                | 3538524018854750                       | 0 - N   | Aicrosoft Word        | d        |                    |                    |              |                     |         |                          | x   |
|--------|--------------------------|--------|--------------------------------|----------------------------------------------------------------------------------------------------|-------------------------------|-------------------|----------------------------------------|---------|-----------------------|----------|--------------------|--------------------|--------------|---------------------|---------|--------------------------|-----|
| Soub   | or Domů                  | Vložen | ní Rozložení strár             | ky Reference                                                                                            | Koresponde                    | ence Revize       | Zobrazení                              |         |                       |          |                    |                    |              |                     |         |                          | ۵ 🕜 |
| Vložit | ∦ Vyjmout<br>⊫ Kopírovat | formát | Courier New × 1<br>B I U × abe | $\mathbf{A}^{\mathbf{x}} = \mathbf{A}^{\mathbf{x}} = \mathbf{A}^{\mathbf{x}} = \mathbf{A}^{\mathbf{x}}$ | a •   🕮 🗄<br>? • <u>A</u> • 🔳 | · • • = · • • = • | ╪╪╪╡ <u>⋛</u> ↓│<br>∖≣╸│ <u>ѽ</u> ╸╴Ш╵ | ¶T<br>- | AaBbCcDc<br>¶Normální | AaBbCcDc | AaBbC(<br>Nadpis 1 | AaBbCc<br>Nadpis 2 | AaB<br>Název | AaBbCc.<br>Podtitul | ^ AA    | A Najít ▼<br>ab Nahradit |     |
|        | Schránka                 | Fa     | 1                              | Písmo                                                                                                   | G                             | Odstav            | /ec                                    | Fai 1   |                       |          |                    | Styly              |              |                     | Styly * | Úpravy                   |     |

{Reference Type}: Journal Article

{Title}: Scale development on consumer behavior toward counterfeit drugs in a developing country: a quantitative study exploiting the tools of an evolving paradigm.

{Author}: Alfadl Abubakr A

{Author}: B Mohamed Ibrahim Mohamed Izham

{Author}: Ahmad Hassali Mohamed Azmi

{Journal}: BMC public health

{Year}: 2013

{Issue}: 1

{Pages}: 829

{Keywords}:

{Abstract}: Although desperate need and drug counterfeiting are linked in developing countries, little research has been carried out to address this link, and there is a lack of proper tools and methodology. This study addresses the need for a new methodological approach by developing a scale to aid in understanding the demand side of drug counterfeiting in a developing country.; The study presents a quantitative, non-representative survey conducted in Sudan. A face-to-face structured interview survey methodology was employed to collect the data from the general population (people in the street) in two phases: pilot (n = 100) and final survey (n = 1003). Data were analyzed by examining means, variances, squared multiple correlations, item-to-total correlations, and the results of an exploratory factor analysis and a confirmatory factor analysis.;;As an approach to scale purification, internal consistency was examined and improved. The scale was reduced from 44 to 41 items and Cronbach's alpha improved from 0.818 to 0.862. Finally, scale items were assessed. The result was an eleven-factor solution. Convergent and discriminant validity were demonstrated;;The results of this study indicate that the "Consumer Behavior Toward Counterfeit Drugs Scale" is a valid, reliable measure with a solid theoretical base. Ultimately, the study offers public health policymakers a valid measurement tool and, consequently, a new methodological approach with which to build a better understanding of the demand side of counterfeit drugs and to develop more effective strategies to combat the problem.

{Reference Type}: Journal Article

{Title}: Substandard and counterfeit medicines: a systematic review of the literature.

{Author}: Almuzaini Tariq

{Author}: Choonara Imti

{Author}: Sammons Helen

{Journal}: BMJ open

{Year}: 2013

{Issue}: 8

{Pages}: e002923

{Keywords}:

{Abstract}: To explore the evidence available of poor-quality (counterfeit and substandard) medicines in the literature.;;Systematic review.;;Databases used were EMBASE, MEDLINE, FubMed and the International Pharmaceutical Abstracts, including articles published till January 2013.;;Prevalence studies containing original data. WHO definitions (1992) used for counterfeit and substandard medicines.;;Two reviewers independently scored study methodology against recommendations from the MEDQUARG Checklist. Studies were classified according to the World Bank classification of countries by income.;;Data extracted: place of study; type of drugs sampled; sample size; percentage of substandard/counterfeit medicines; formulations included; origin of the drugs; chemical analysis and stated issues of counterfeit/substandard medicines.;;44 prevalence studies were identified, 15 had good methodological quality. They were conducted in 25 different countries; the majority were in low-income countries (11) and/or lower middle-income countries (10). The median prevalence of substandard/counterfeit medicines was 28.5% (range 11-48%). Only two studies differentiated between substandard and counterfeit medicines. Prevalence data were limited to antimicrobial drugs (all 15 studies). 13 studies involved antimalarials, 6 antibiotics and 2 other medications. The majority of studies (93%) contained samples with inadequate amounts of active ingredients. The prevalence of substandard/counterfeit antimicrobials was significantly bigher when purchased from unlicensed outlets (ps0.000: 95% CL 0.21 to 0.32). No individual data about the prevalence in upper middle-income significantly

### CNKI Scholar – nová rešeršní maska

#### http://eng.scholar.cnki.net/new

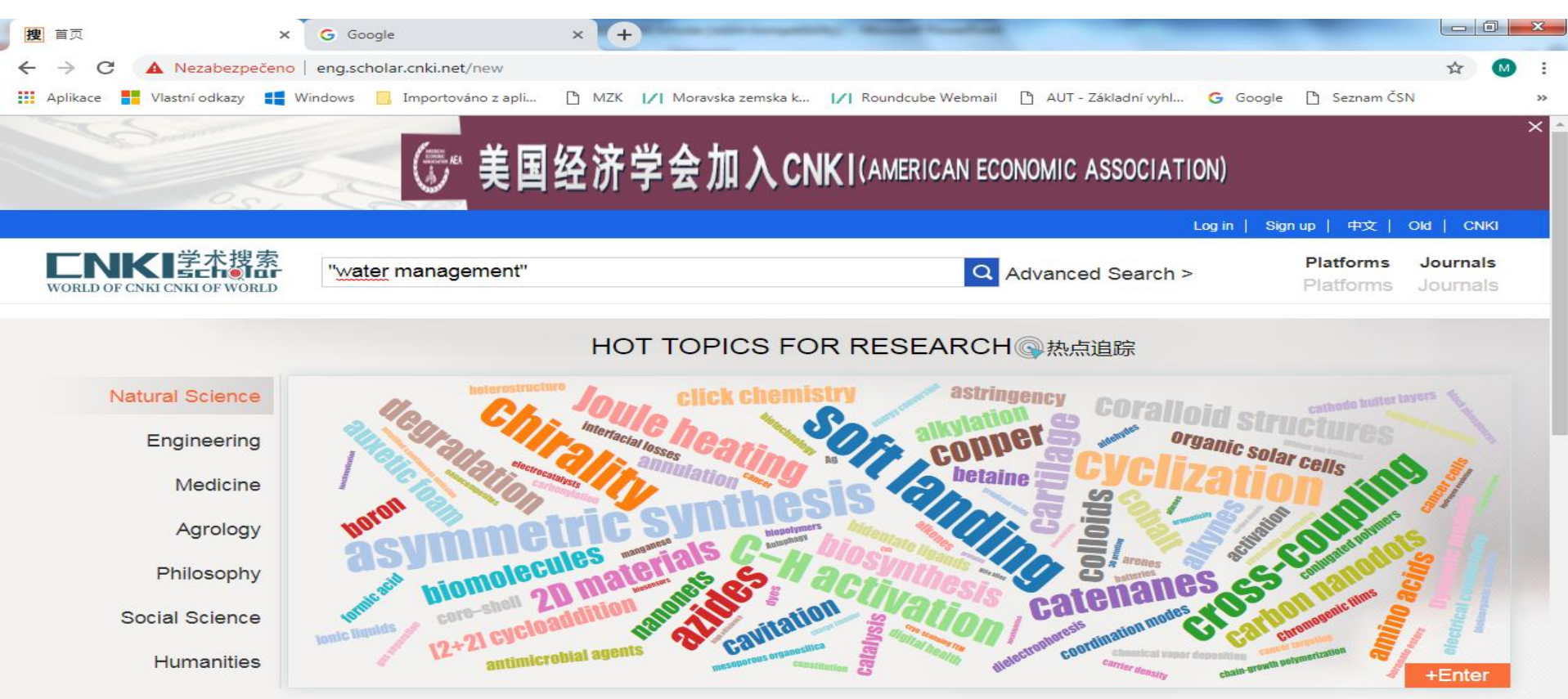

#### ACADEMIC NAVIGATION ③学术导航

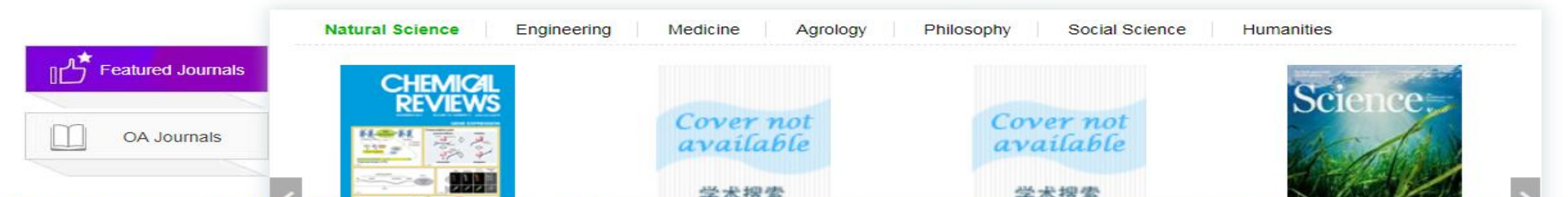

Vyhledávací možnosti

- Mezera mezi slovy znamená operátor AND.
- V základní vyhledávací masce nelze používat operátory.
- Nelze používat znaky pro rozšíření ani náhradu znaků.
- Lze používat oboustranné horní uvozovky pro frázi.

#### Možnost zpřesnění výsledků

| Moravská zemská kniho   | ovna v Brn 🗙 🗍 📢 | 🔵 Poslat zásilku          | × 搜 检索页                                   | × +                               |                                                    |              |
|-------------------------|------------------|---------------------------|-------------------------------------------|-----------------------------------|----------------------------------------------------|--------------|
| $\rightarrow$ C (i) Nez | abezpečeno   e   | ng.scholar.cnki.net/new/h | home/search?q="water%20ma                 | anagement"                        |                                                    | 🖈 🛛 Chyba M  |
| 学* 漫                    | s<br>Q           | "water man                | agement"                                  | Conference papers                 |                                                    | Advanced>    |
|                         |                  |                           |                                           |                                   |                                                    |              |
| Кеуwo                   | rds              | PubYear                   | Subject Database                          | Author                            |                                                    |              |
| Water manag             | 2 288            | 2019 <475>                | 2018 <2 732>                              | 2017 <2 917>                      | 2016 <4 916>                                       | ×            |
| Water quality           | 828              | 2015 <4 250>              | 2014 <3 415>                              | 2013 <3 255>                      | 2012 <2 482>                                       |              |
| Climate change          | 813              | 2011 <3 105>              | 2010 <2 898>                              | >>                                |                                                    |              |
| Irrigation              | 528              |                           |                                           |                                   |                                                    |              |
| Groundwater             | 427              | elated Rank Time Ran      | nk                                        |                                   | 48 856 results                                     | PerPage 10 v |
| More »                  |                  | O Chosen                  | 0 clear Export                            | Latest                            | All V                                              | < 1 ∕ 4886 > |
| SCI                     | 22 079           | Human As                  | spects of Water Managemen                 | t at Impoverished Settlements. Ti | last month<br>last two months<br>last three months |              |
| EI                      | 12 208           | Soweto                    | hina Damíraz: Luis A. O- <sup>4</sup> ud- | Fortonedo                         | last year                                          |              |
| SSCI                    | 1 970            | Ratael Rol<br>Water       | Volume 10, Issue 3, 2018                  | -Fontaneda                        |                                                    |              |
| AHCI                    | 118              |                           |                                           |                                   |                                                    |              |

#### Práce s vybranými výsledky

| IZI | Moravská zemská knihovi | na v Brn 🗙 | Poslat zásilku                | × 搜 检索页                                                         | ×                          | +                                                           |                                                                    |           |
|-----|-------------------------|------------|-------------------------------|-----------------------------------------------------------------|----------------------------|-------------------------------------------------------------|--------------------------------------------------------------------|-----------|
| ←   | → C (i) Nezak           | pezpečeno  | eng.scholar.cnki.net/new/home | e/search?q="water%20managem                                     | ent"                       |                                                             | \$                                                                 | Chyba M 🗄 |
|     | Climate change          | 813        | 2011 <3 105>                  | 2010 <2 898>                                                    | >>                         |                                                             |                                                                    | <b>^</b>  |
|     | Irrigation              | 528        |                               |                                                                 |                            |                                                             |                                                                    |           |
|     | Groundwater             | 427        | Related Rank Time Rank        |                                                                 |                            | 48 856 re                                                   | sults PerPage 10                                                   | •         |
|     | More »                  |            | Chosen 2                      | clear Export                                                    |                            |                                                             |                                                                    | 5         |
|     | Index                   |            |                               |                                                                 |                            |                                                             |                                                                    |           |
|     | SCI                     | 22 079     | Human Aspec                   | ts of Water Management at Im                                    | poverished                 | Settlements. The Case of Doornko                            | p,                                                                 |           |
|     | EI                      | 12 208     | Soweto<br>Rafael Rusina-      | Ramírez: Luis A. Sañudo-Fontar                                  | neda                       |                                                             |                                                                    |           |
|     | SSCI                    | 1 970      | Water Vol                     | ume 19 Issue 3, 2018                                            | lodd                       |                                                             |                                                                    |           |
|     | AHCI                    | 118        | Abstract                      | Keywords                                                        |                            |                                                             | 1                                                                  |           |
|     | AHC                     | 10         | Abstract                      | Reywords                                                        |                            | Chosen(2)                                                   | 📇 Clear                                                            | ⊘ Hide    |
|     | Access                  | S          |                               |                                                                 | 7                          | GB/T 7714-2015                                              | to Clipboard                                                       |           |
|     | 免费资源                    | 6 824      | Analysis of the Environmenta  | e Effects of Water Managemen<br>I and Agneultural Sustainabilit | t Strategie<br>ty of Urmia | GB/1 //14-2015<br>F MLA<br>V APA                            | o-Fontaneda. Human Aspects of<br>sttlements. The Case of Doornkop, | $\otimes$ |
|     | 包含摘要                    | 47 092     | Jamal Ahmada                  | ali; Gholam-Abbas Barani, Kouro                                 | osh Qaderi;                | Soweto[J]. Water, 2018, 10(3)                               |                                                                    |           |
|     | 在线全文                    | 4 834      | Water Vol                     | ume 10, Issue 2, 2018                                           |                            | Jamal Ahmadaali, Gholam-Abbas Bar                           | ani, Kourosh Qaderi, et al. Analysis of                            | 8         |
|     | Journa                  | d          | Abstract                      | Keywords                                                        |                            | Environmental and Agricultural Sustai<br>Water, 2018, 10(2) | nability of Urmia Lake Basin, Iran[J].                             |           |
|     | Water Resour            | 1 084      |                               |                                                                 |                            |                                                             |                                                                    |           |
|     | Water                   | 979        | A Review of Menabo Ji: Zid    | vater Management in Polymer I                                   | lectrolyte                 |                                                             |                                                                    | -         |

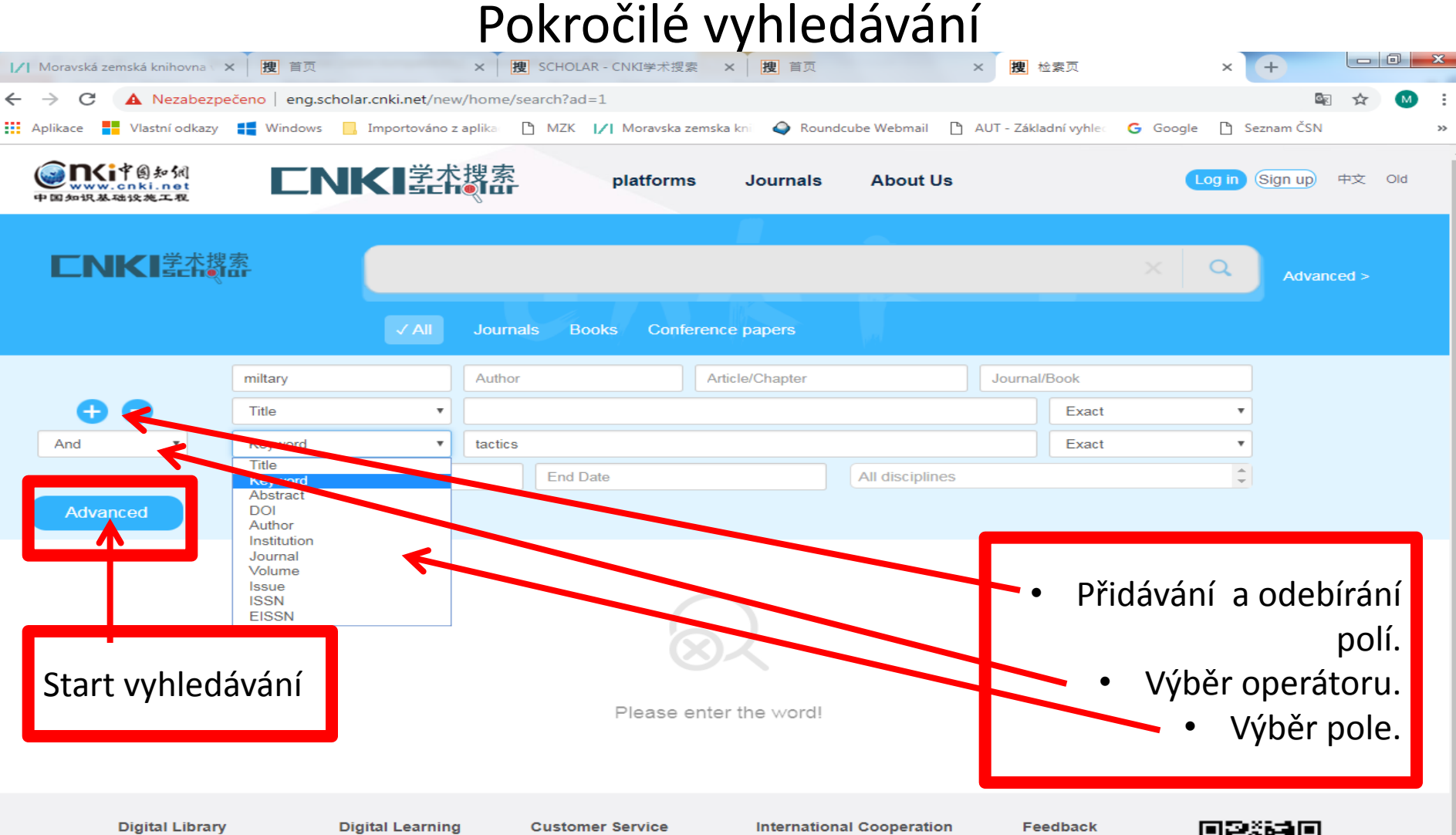

**CNKI Library CNKI** Papers **CNKI Researcher CNKI Project** CNKI Network Resource

#### CNKI E-Study

**CNKI Scholar** 

**CNKI Recharge Online Consultant** Customer Service Center cnki.scholar@cnki.net +86-10-82896619

scholar@cnki.net

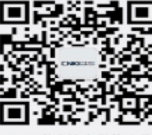

#### Chronologické omezení dotazu - 0 - X × 搜 SCHOLAR - CNKI学术搜索 × 搜 首页 // Moravská zemská knihovna × 搜 首页 × 搜检索页 + × $\rightarrow$ С ▲ Nezabezpečeno | eng.scholar.cnki.net/new/home/search?ad=1 ← Aplikace Vlastní odkazy Roundcube Webmail D AUT - Základní vyhlec 📕 Windows 📃 Importováno z aplika 🗋 MZK 📝 Moravska zemska kni G Google Seznam ČSN **CNKI**学术搜索 圆知钢 (Sign up) 中文 Old platforms Journals About Us w.cnki.net 中国知识基础设施工程 NKI学术搜索 Q Advanced > Books **Conference papers** Article/Chapter Journal/Book miltary Author Title . Exact Ŧ And \* tactics Ŧ Ŧ Keyword Exact ...... 2019-11 All disciplines 2008 >> Advanced Feb Mar Apr May Jun Jul Aug Sep Oct Nov Dec Please enter the word!

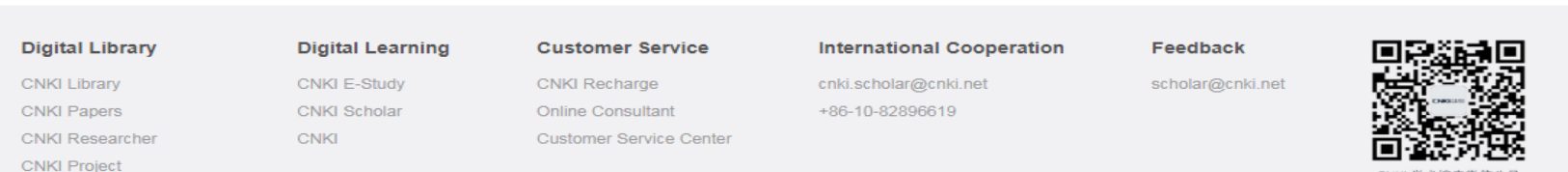

CNKI 学术搜索微信公号

CNKI Network Resource

#### Bibliografický záznam

| I∕I Moravská zemská knii × 搜 关于我们                                                                           | × 搜 期刊导航页                                                                                                    | × 搜 首页                                                                                                    | × <b>搜</b> 检索页                                                                                                    | × 搜 文献                                                                                                    | × +                                                                                                    |
|----------------------------------------------------------------------------------------------------|----------------------------------------------------------------------------------------------------|----------------------------------------------------------------------------------------------------|----------------------------------------------------------------------------------------------------|----------------------------------------------------------------------------------------------------|----------------------------------------------------------------------------------------------------|
|                                                                                                    | olar.cnki.net/new/Detail/index/SJDG                                                                                                    | U/SJDGF0B104AF622FE                                                                                                    | 3818923CE22468BE124F                                                                                                    |                                                                                                    | 🔤 🚖 M 🗄                                                                                                    |
| Aplikace 📕 Vlastní odkazy 📢 Windows                                                                         | , Importováno z aplika 🗋 MZK 🛛                                                                                                    | / Moravska zemska kni                                                                                                    | 🔷 Roundcube Webmail 🗋                                                                                                    | AUT - Základní vyhlec 🛛 🔓 Google                                                                                                    | 🗅 Seznam ČSN 🛛 »                                                                                                    |
| Cover not<br>available         Journal of Water a<br>Development           業績標本         Volume 38, Issue 1. | nd Land<br>2018. PP 35-41                                                                                                    |                                                                                                    | - <b></b> M                                                                                                    |                                                                                                    | This Journal                                                                                                    |
|                                                                                                    |                                                                                                    |                                                                                                    |                                                                                                    |                                                                                                    |                                                                                                    |
| Full Text Link<br>De Gruyter                                                                                | Analysis of effect<br>Authors: Yaser Feizabadi                                                                                                    | tive factors on<br>i; Effat Masomi Gorji 🛛 🖂                                                                                                    | agricultural wate                                                                                                    | er management in li                                                                                                    | ran Export                                                                                                    |
| Share                                                                                                    | Affiliations: Islamic Azad Un<br>Qaemshahr, Ira                                                                                                    | niversity , Qaemshahr Branch<br>an <country country="IR"></country>                                                                                                    | n, Department of Agricultural Ecor<br>Export zázna                                                                                                    | nomics , Mazandaran Province, 4761<br>MU.                                                                                                    | 633916                                                                                                    |
| 💊 豆 🞓 🍪 💌 🖂                                                                                                 | DOI: 10.2478/jwld-20<br>Keywords: Agriculture; Fact                                                                                                    | 18-0040<br>tor analysis; Iran; Water mar                                                                                                    | Ikona označu                                                                                                    | ijící dokument s ote                                                                                                    | vřeným přístupem.                                                                                                    |
| Critical Words<br>manage 管理<br>water 水<br>promoti 促进<br>agricult 农业的                                        | Abstracts: Abstract The aim<br>view using facto<br>creating a water<br>irrigation system<br>showed that five<br>technical and fai<br>agricultural wate     | n of this study was to analys<br>or analysis approach. The res<br>recourse (surface water collec<br>n were all known as the most<br>e factors influencing agricultu<br>rming system) explained 64.<br>or management in Iran. | e the factors affecting agricultural<br>sults indicated that conservation o<br>tion), imposing a ban on digging r<br>i important factors affecting agricu<br>rral water management (institution<br>29% of the total variance. At the e | water management in Iran based on<br>of modern irrigation equipment, promo-<br>new wells and educating the effective<br>iltural water management. Moreover,<br>nal and legislative, educational and pr<br>end, some policy suggestions were pr | irrigation experts' point of<br>oting farmers' knowledge,<br>iness of pressurized<br>factor analysis results<br>romotional, economic,<br>rovided in order to improve |
| institutio 惯例的                                                                                              |                                                                                                    |                                                                                                    |                                                                                                    |                                                                                                    |                                                                                                    |
| Analysis 分析                                                                                                 | Recommendation Citat                                                                                                    | ion Author Art                                                                                                    | Affiliation Articles                                                                                                    | Keywords Articles                                                                                                    | daisich zaroju                                                                                                    |
| variance 离散<br>economic 经济的<br>technical 技术的<br>creating 生成                                                 | Related Studies<br>[1] Prabhash K, Nag S, Pa<br>[2] Mukherjee Bipasha, Ge<br>Indian Journal of Ophtl<br>[3] Garudadri Chandrasek<br>Ophthalmology, 2011, S | atil S et al. Optimising m<br>oel Shubhra, Subramani<br>halmology, 2011, 59(1)<br>khar, Senthil Sirisha, Rac<br>59(7)                                                                                                    | anagement of cancer related<br>an Nirmala An unusual case<br>Harsha Evidence-based ap                                                                                                    | Journals<br>Journals<br>of intraorbital foreign body and<br>proach to glaucoma manageme                                                                                                    | Books Conference<br>ancer, 2011, 48(1)<br>its management[J]<br>int[J] Indian Journal of                                                                              |
|                                                                                                    | [4] Drewes Hanneke , Lan anticoagulant therapy:                                                                                                    | nbooij Mattijs , Baan Car<br>an explorative study[J]                                                                                                    | roline et al. Differences in pat<br>BMC Health Services Resea                                                                                                    | tient outcomes and chronic care<br>rch, 2011, 11(1)                                                                                                    | management of oral                                                                                                    |

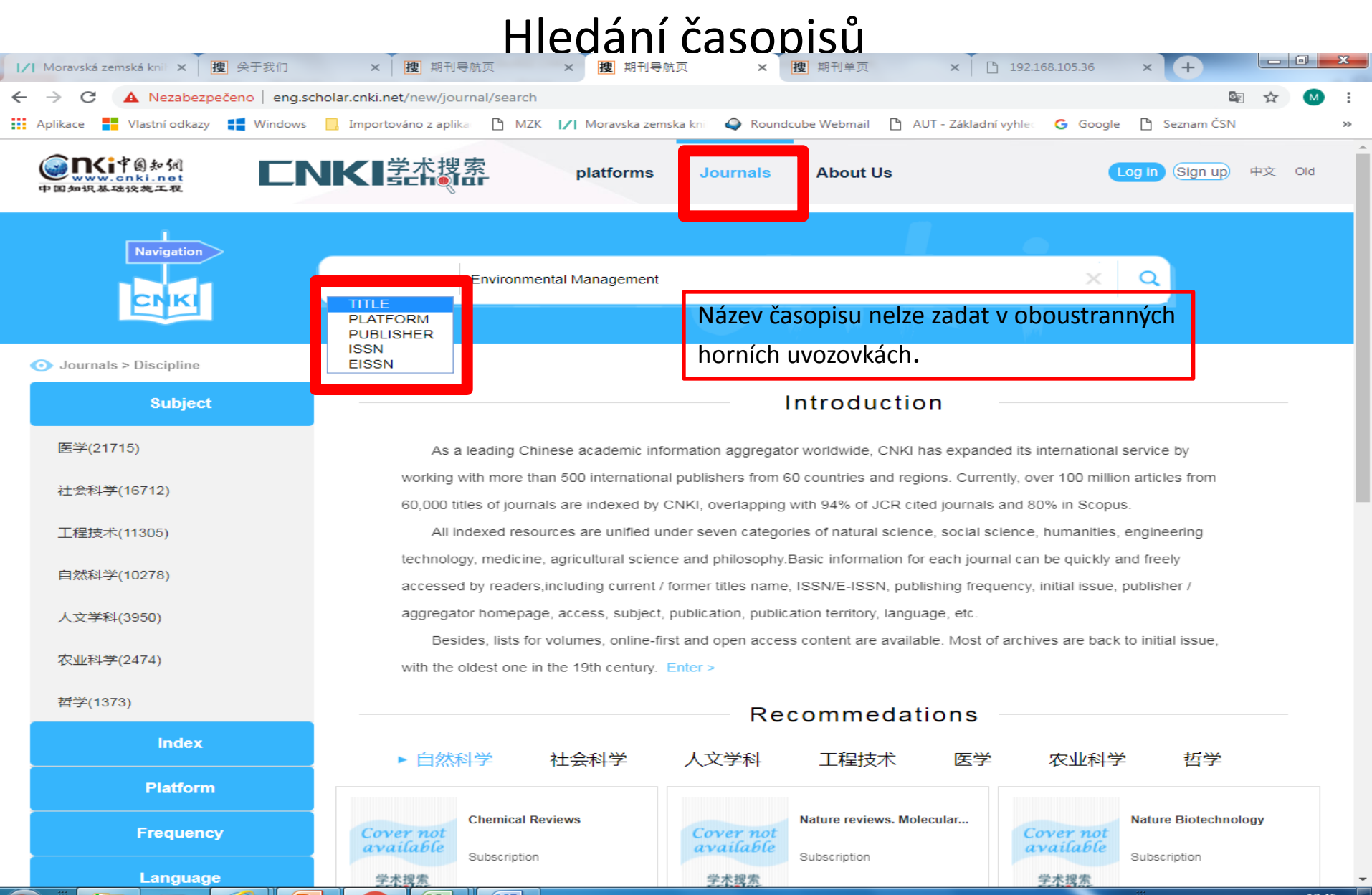

#### Záznam časopisu

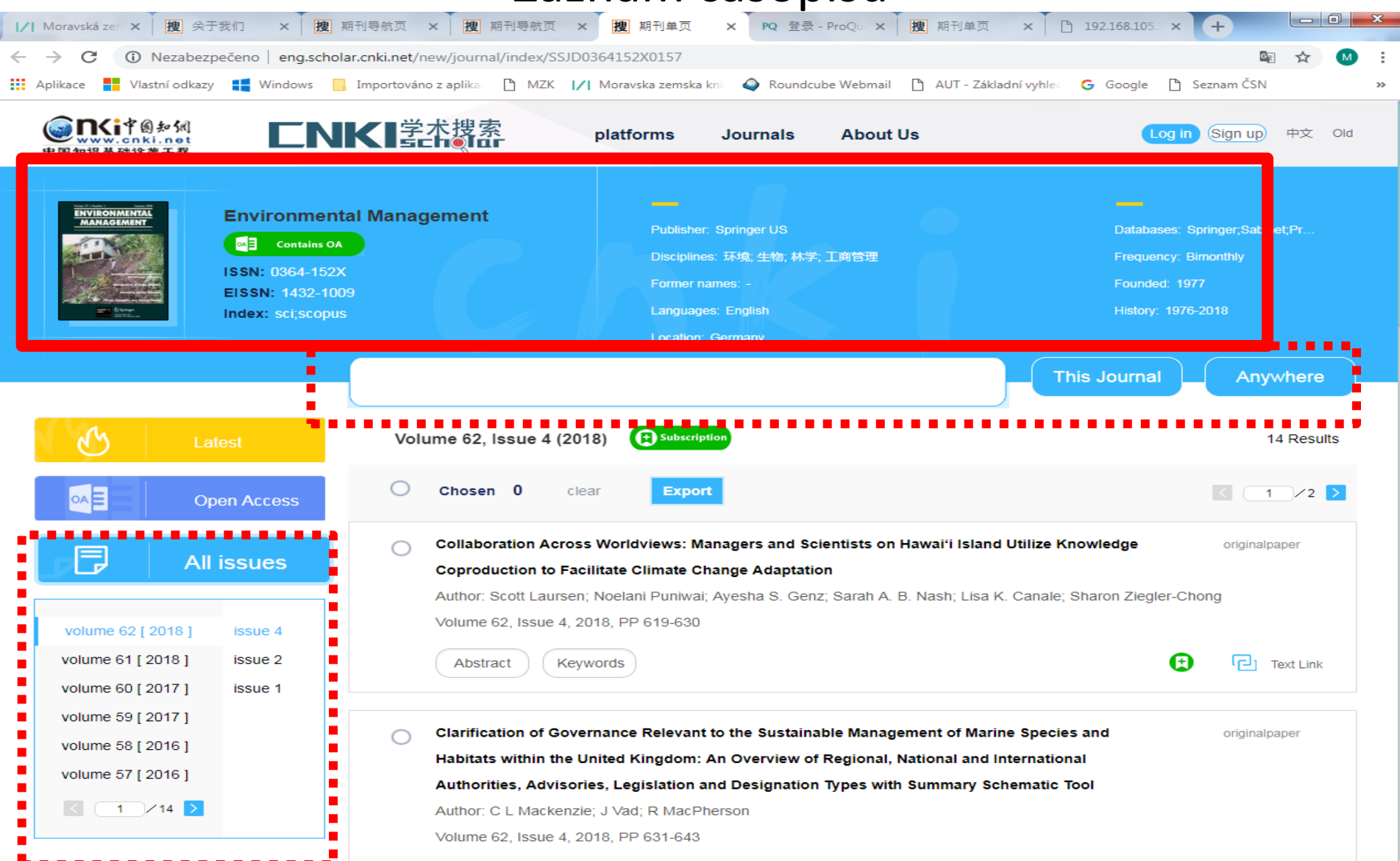

Kontakt

### PhDr. Martina Machátová Moravská zemská knihovna v Brně Tel.: 541 646 170 E-mail: machat@mzk.cz

Poslední aktualizace: 12. května 2019